# Change your edition, contact limit, or user licenses %

This article applies to:

Pro Max

As your business grows, you may want to upgrade your account to a newer edition, add user (employee) licenses, increase your contact limit, or add services for plug-ins and additional products. You can always **contact us** for assistance.

## Upgrade to Keap Max

1. To upgrade your Keap edition, click the **change** button and select the edition you would like to upgrade to.

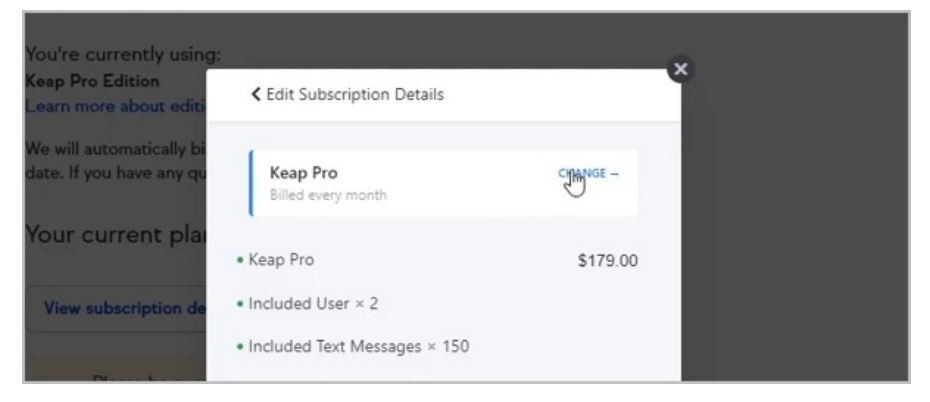

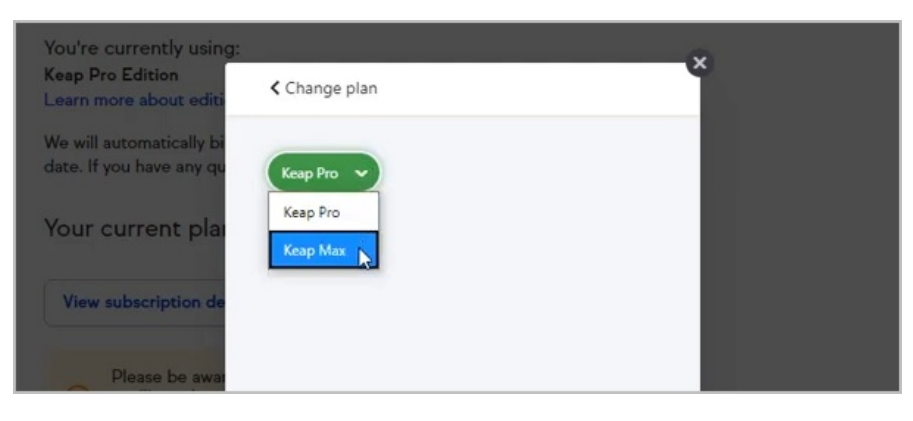

2. Then, click the update button.

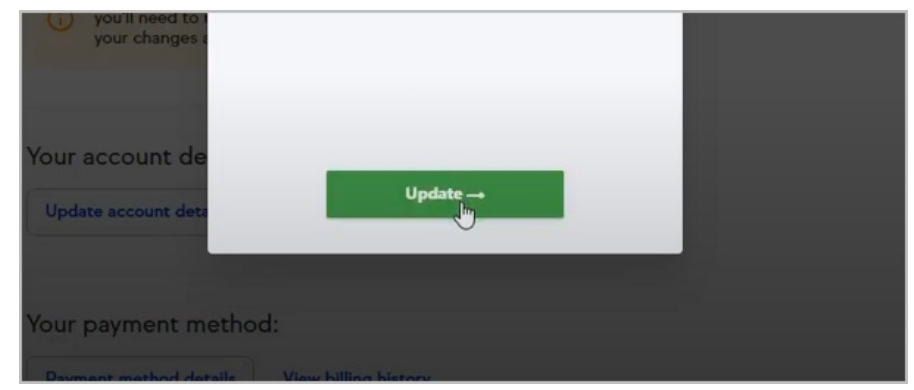

3. Now, click the Update Subscription button. Note that there is a prorated charge

for upgrading.

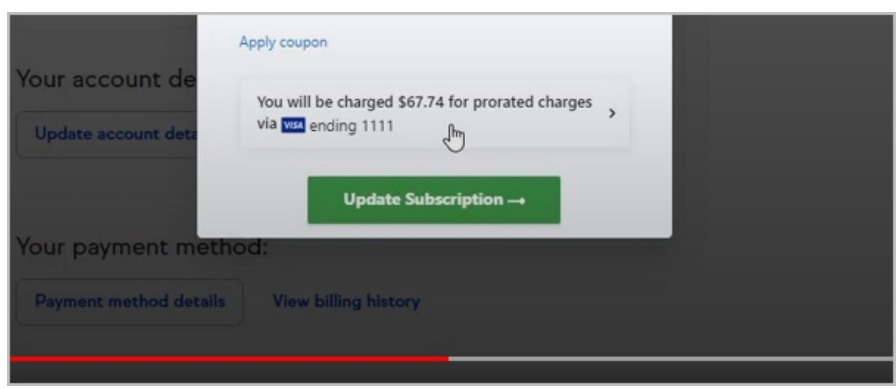

4. Your subscription details will now reflect your changes

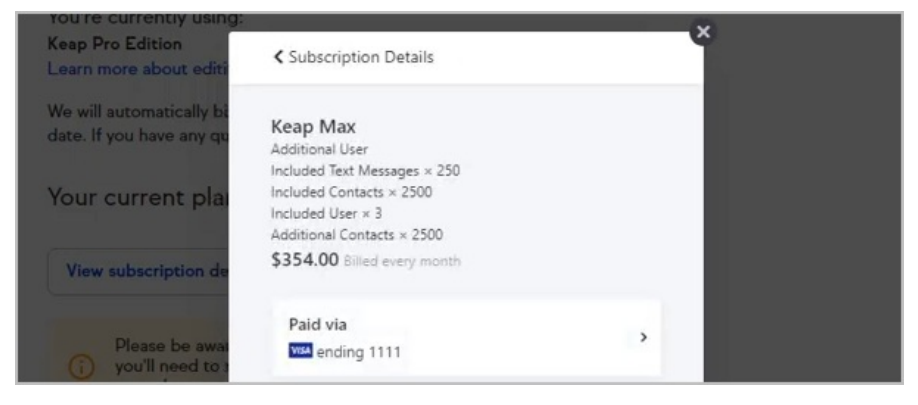

## Adding Contacts and Users

1. Click your profile icon and select Settings

|          | °∕° | Play blueprints |    | Manage users, p                |
|----------|-----|-----------------|----|--------------------------------|
|          | ٢   | Settings        |    | Payment proc<br>Set up payment |
| 0        | 7   | Switch account  | \$ | Products and                   |
| <b>*</b> | [→  | Sign out        |    | Manage all your                |
|          |     |                 | Ö  | Integrations                   |
|          |     |                 |    | Connect your o                 |

2. Click My Account

| 8 | My profile<br>Update your profile information like name, address, and email signature.               |
|---|----------------------------------------------------------------------------------------------------|
| 0 | My account<br>Manage subscription, upgrades and payment information for your Keap account.           |
| ۵ | Business profile<br>Manage your business details, including your address and contact info, branding, |

3. Click the Edit Subscription button

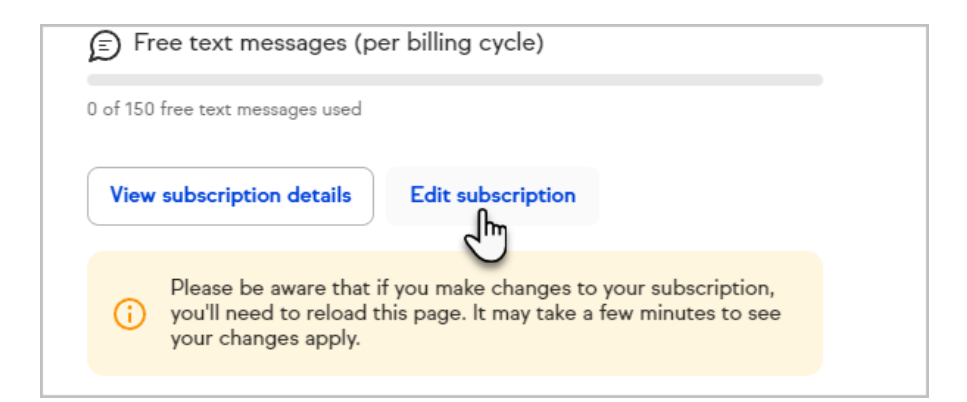

4. Click the Add contacts and users button

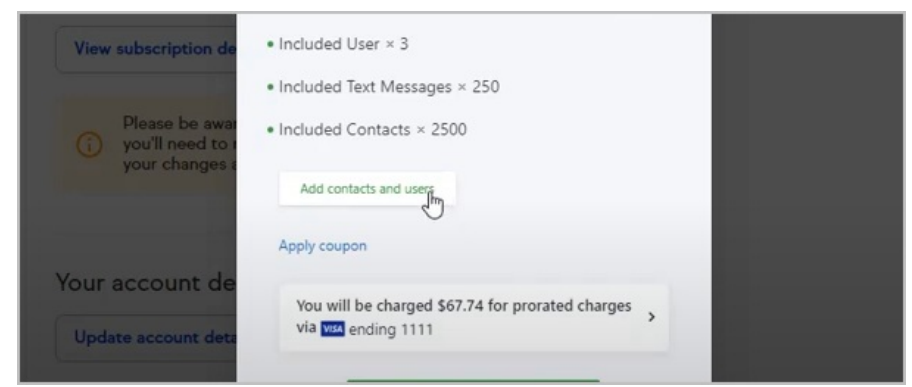

5. Choose which items you would like to add

| You're currently using:<br>Keap Pro Edition<br>Learn more about editi | Add contacts and users                 | ×    |
|-----------------------------------------------------------------------|----------------------------------------|------|
| We will automatically bi<br>date. If you have any qu                  | Additional Contacts<br>\$20.00 / month | Edit |
| Your current pla                                                      | S30.00 / month                         | Edit |
| View subscription de                                                  | PlusThis Lite<br>\$39.00 / month       |      |
| Please be awar                                                        | PlusThis Standard S79.00 / month       |      |

6. Click the Add button

| i you'll need to r<br>your changes r |         |  |
|--------------------------------------|---------|--|
| Your account de                      |         |  |
| Update account deta                  | Add (2) |  |
| Your payment method:                 |         |  |

7. If you chose to add additional contacts, enter the number of contacts you would like to add

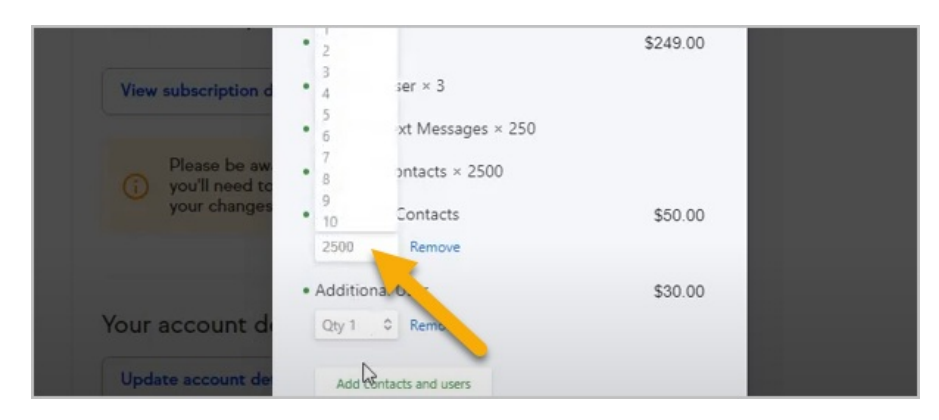

8. After adding 2500 contacts and 3 new users, you'll see the additional cost to the right of the item

| Please be aw<br>you'll need to<br>your changes | <ul> <li>Included Contacts × 2500</li> <li>Additional Contacts<br/>Qty 2500 \$\$<br/>Remove         </li> </ul> | \$75.00 |  |
|------------------------------------------------|----------------------------------------------------------------------------------------------------|---------|--|
|                                                | \$75.00 for 2500 units                                                                                          |         |  |
| Your account de                                | Additional User                                                                                                 | \$90.00 |  |
| Update account de                              | Qty 3 C Remove                                                                                                  |         |  |
|                                                | Add contacts and users                                                                                          |         |  |
| Your payment n                                 | Apply coupon                                                                                                    |         |  |

9. Now, click the Update Subscription button

| A                                            | pply coupon                                                                                            |   |
|----------------------------------------------|----------------------------------------------------------------------------------------------------|---|
| Your account de                              | You will be charged \$67.74 for prorated charges<br>via vise ending 1111<br>↓<br>Update Subscription → | > |
| Your payment metho<br>Payment method details | d:<br>View billing history                                                                             |   |

10. Your subscription details will now reflect your changes

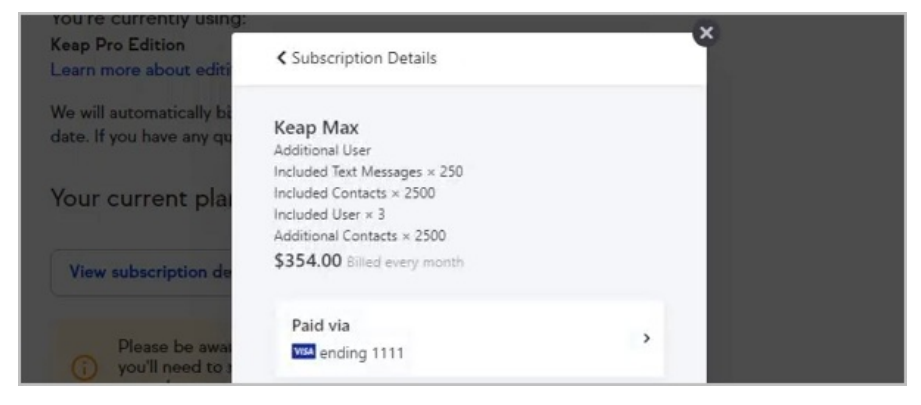

### Decrease your contact or user limit

You can reduce the quantity of additional contacts or users you have purchased for

your application. In order to completely remove all additional contacts or users, please contact Keap.

1. Click your profile icon and select Settings

|   | ×  | Play blueprints |    | Manage users, p                |
|---|----|-----------------|----|--------------------------------|
|   | ٩  | Settings        |    | Payment proc<br>Set up payment |
| 0 | 7  | Switch account  | \$ | Products and                   |
|   | [→ | Sign out        |    | Manage all your                |
|   |    |                 | Ū. | Integrations                   |
|   |    |                 |    | Connect your o                 |

2. Click My Account

| 8 | My profile<br>Update your profile information like name, address, and email signature.               |
|---|----------------------------------------------------------------------------------------------------|
| ٥ | My account<br>Manage subscription, upgrades and payment information for your Keap account.           |
| Ф | Business profile<br>Manage your business details, including your address and contact info, branding, |

3. Click the  ${\bf Edit} \; {\bf Subscription} \; {\rm button}$ 

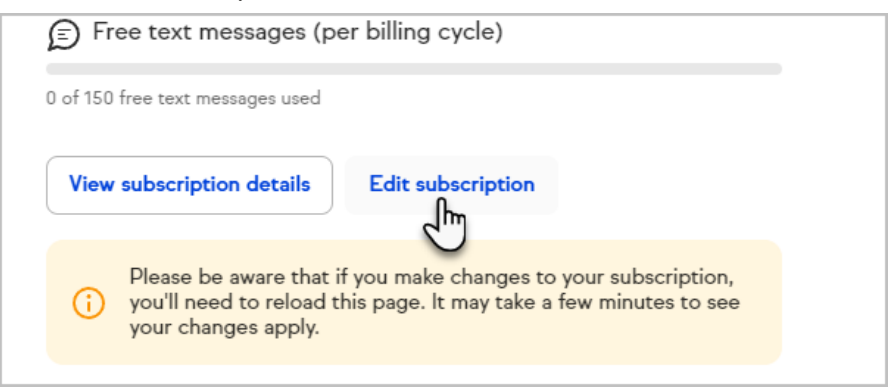

4. Edit the number of Contacts or Users

|                                   | • Included Contacts × 1500 |          |  |
|-----------------------------------|----------------------------|----------|--|
|                                   | Additional Users           | \$696.00 |  |
| dit subscription                  | Additional Contacts        | \$660.00 |  |
|                                   | 2500                       |          |  |
| a make changes<br>age. It may tak | \$660.00 for 2500 units    |          |  |
|                                   | Apply coupon               |          |  |

5. Click Update

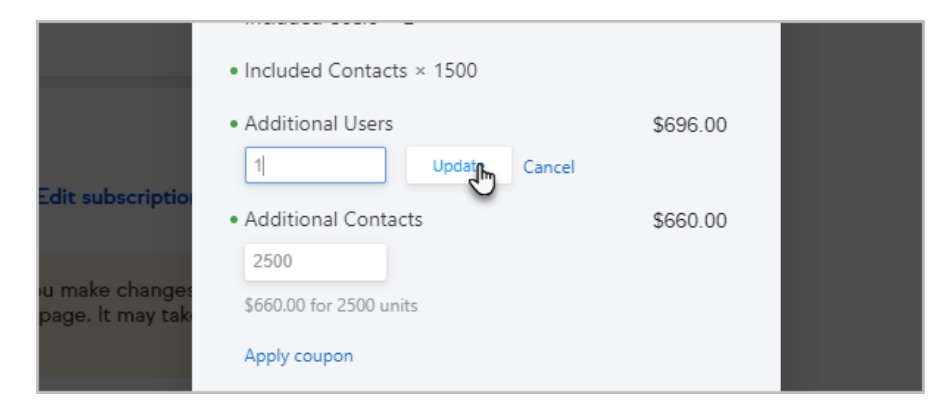

### 6. Click Update Subscription

| ou make change:<br>: page. It may tak | • Included Contacts × 1500<br>Apply coupon                                 |  |
|---------------------------------------|----------------------------------------------------------------------------|--|
| d billing add                         | Your next charge \$2,755.38 will be on Apr 21, 2023<br>via via ending 4242 |  |
| Ipdate billing add                    | Update Subscription →                                                      |  |